## Bedienungs-Kurzanleitung V1.0 für

# **S5/S7-TimeServer - EUROPE S5/S7-TimeServer - WORLD**

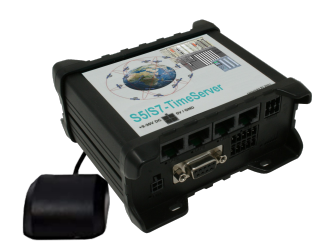

Diese Seite enthält die Kurzanleitung der S5/S7-TimeServer-Geräte. Hier finden Sie eine Übersicht über die verschiedenen Komponenten auf der Vorder- und Rückseite, grundlegende Hardware-Installation, erste Login-Informationen, Gerätespezifikationen und allgemeine Sicherheitshinweise. Es wird dringend empfohlen, sich mit der Kurzanleitung vertraut zu machen, bevor Sie das Gerät verwenden. Wenn Sie ein S5/S7-TimeServer-Gerät besitzen, finden Sie auch eine gedruckte Version der Kurzanleitung in der Geräteverpackung oder online auf der Produktseite des Gerätes.

Die Geräte unterscheiden sich nur im eingebauten und verwendeten LTE-Modem. Die Europa-Variante kann nur im europäischen Raum eingesetzt werden, die World-Variante auf der ganzen Welt.

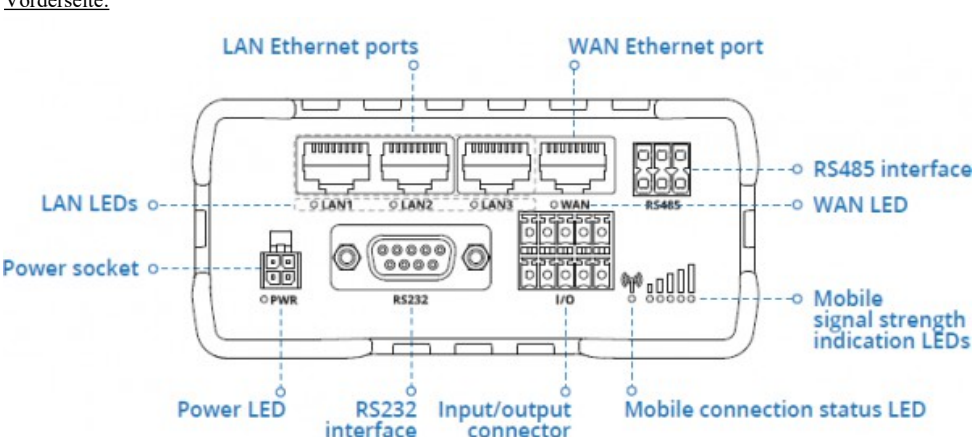

## Anschlüsse:

Vorderseite:

#### Rückseite:

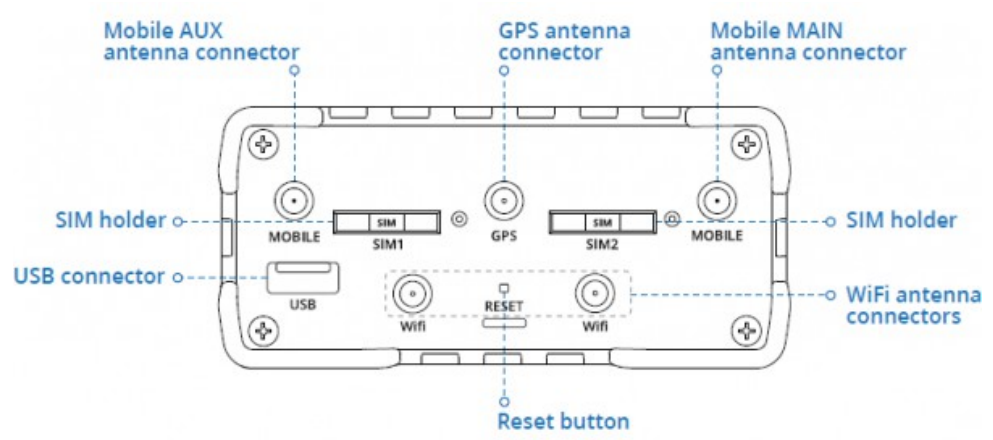

#### Spannungsanschluss:

| Nr E | Beschreibung | Drahtfarbe |
|------|--------------|------------|
| 1 +  | -9 – 30V DC  | rot        |
| 2 0  | V            | Schwarz    |
| 3 E  | E/A          | Grün       |
| 4 E  | E/A          | Weiß       |

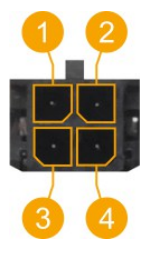

#### Hardware-Installation

- 1.) WLAN- und GPS-Antennen anbringen (WLAN-Antenne nur wenn der Zugriff per WLAN erfolgen soll)
- Schließen Sie das Netzteil an die Netzbuchse an der Vorderseite des Geräts an. Stecken Sie dann das andere Ende des Netzteils in eine Steckdose.
- 3.) Verbinden Sie sich über WIFI mit dem CONNECT-CONTROL oder verwenden Sie ein Ethernet-Kabel. Die zugehörige WIFI-SSID und das Passwort befindet sich auf der Geräte-Unterseite.

#### Computer-Konfiguration (Windows):

 Aktivieren Sie die drahtlose Netzwerkverbindung (gehen Sie zu Start → Systemsteuerung → Netzwerk und Internet → Netzwerk- und Freigabecenter . Klicken Sie im linken Bereich auf den Link Adaptereinstellungen ändern . Klicken Sie mit der rechten Maustaste auf Drahtlose Netzwerkverbindung und wählen Sie Aktivieren ).

| Control Panel > Network           | and Int      | ernet > Network Co | nnections |
|-----------------------------------|--------------|--------------------|-----------|
| Wireless Network Conn<br>Disabled | ection<br>Er | nable              |           |
|                                   |              |                    |           |

- 2.) Richten Sie einen drahtlosen Netzwerkadapter auf Ihrem Computer ein (klicken Sie mit der rechten Maustaste auf Drahtlose Netzwerkverbindung und wählen Sie Eigenschaften . Wählen Sie anschließend Internetprotokoll Version 4 (TCP/IP) und klicken Sie auf Eigenschaften ).
- 3.) Wählen Sie IP-Adresse beziehen und DNS-Serveradresse automatisch beziehen, wenn sie nicht ausgewählt sind. Klicken Sie auf OK.

| Internet Protocol Version 4 (TCP/IPv4) Properties |        |
|---------------------------------------------------|--------|
| General Alternate Configuration                   |        |
|                                                   |        |
|                                                   |        |
|                                                   |        |
| Obtain an IP address automatically                |        |
|                                                   | - L.   |
|                                                   |        |
|                                                   |        |
|                                                   | - L    |
| Obtain DNS server address automatically           |        |
| 0                                                 |        |
|                                                   |        |
|                                                   |        |
|                                                   |        |
| Adva                                              | inced  |
| ОК                                                | Cancel |

4.) Klicken Sie mit der rechten Maustaste auf **Drahtlose Netzwerkverbindung** und wählen Sie **Verbinden**, um die verfügbaren drahtlosen Netzwerke anzuzeigen.

| Wireless Network Connection<br>Not connected |                    |  |
|----------------------------------------------|--------------------|--|
|                                              | Disable<br>Connect |  |

5.) Wählen Sie das drahtlose Netzwerk "RUT955\_\*\*\*\*" aus der Liste aus und klicken Sie auf Verbinden . Geben Sie das WLAN-Passwort ein, das sich auf der Geräteunterseite des Geräts befindet.

| RUT955_****           | <b>Sal</b> |
|-----------------------|------------|
| $\bigcirc$            |            |
| Connect automatically | Connect    |
|                       |            |

#### Inbetriebnahme:

 Laptop mit diesem WLAN-Netz verbinden oder LAN-Kabel in einen der 3 LAN-Port und mit Browser WebServer mit IP: http://192.168.1.1 öffnen

| 🚍 Menü                                 |                                                                               |            |                                          |
|----------------------------------------|-------------------------------------------------------------------------------|------------|------------------------------------------|
|                                        |                                                                               |            | Aktuelle Systemzeit: 15.12.2021 10:27:48 |
|                                        | Station hinzufügen                                                            |            |                                          |
|                                        | S7-LAN Modul (192.168.1.94)<br>Zeitabgleich erfolgreich (15.12.2021 10:27:35) | ■ # ■      |                                          |
| Die Navigation wird durch Klick auf da | s Navigationszeichen (                                                        | )geöffnet. |                                          |

Im Konfigurationsmenu können die WLAN-Parameter sowie die IP-Adresse des S5/S7-TimeServer angepasst werden. Es kann auch der integrierte NTP-Server für Netzwerk-Geräte an- und abgeschaltet werden.

Anlegen einer SPS-Station zum Uhrzeit setzen:

Klick in der WebOberfläche auf das Navigations-Zeichen (3 Striche übereinander) und dann auf "Station". Im jetzt geöffneten Menu sieht man die bereits angelegten Stationen und kann durch Klick auf "Station hinzufügen" weitere hinzufügen.

| Einstellungen » neue Station |                             |
|------------------------------|-----------------------------|
| Name:                        |                             |
| IP-Adresse:                  |                             |
| Kanal-Typ:                   | OP-Verbindung 🗸             |
| Rack-Nummer:                 | 0                           |
| Slot-Nummer:                 | 2                           |
| Automatik:                   | Zeit automatisch abgleichen |
| Intervall:                   | 3600 Sekunden               |
| Ziel / Format:               | SPS-Uhr 🗸                   |
| Baustein-Nummer:             | 10 0                        |
| Baustein-Offset:             | 0                           |
|                              | Speichern Schließen         |

| Parameter:       |                                                                                    |                                                                 |            |  |
|------------------|------------------------------------------------------------------------------------|-----------------------------------------------------------------|------------|--|
| Name:            | Name dieser Verbindung                                                             |                                                                 |            |  |
| IP-Adresse:      | IP-Adresse der S7-SPS (oder S7-LAN-Modul oder S5-LAN++)                            |                                                                 |            |  |
| Kanal-Typ:       | OP-, PG-, oder unspezifische Verbindung (je nach dem welche Verbindung in der HW-  |                                                                 |            |  |
|                  | Konfig einer S7-SPS frei ist)                                                      |                                                                 |            |  |
| Rack-Nummer:     | Rack-Nummer der S7-SPS (in der Regel 0)                                            |                                                                 |            |  |
| Slot-Nummer:     | Steckplatz-Nummer der CPU-Baugruppe, in der Regel Steckplatz 2                     |                                                                 |            |  |
|                  | (bei S7-400 mit breitem Netzteil Steckplatz 3)                                     |                                                                 |            |  |
| Automatik:       | Wenn aktiviert wird die Uhrzeit gemäß der Intervall-Angabe in der SPS aktualisiert |                                                                 |            |  |
| Intervall:       | Zeitintervall in der bei Automatik die Uhrzeit automatisch aktualisiert wird       |                                                                 |            |  |
| Ziel / Format:   | SPS-Uhr:                                                                           | Uhrzeit direkt in SPS schreiben (nur S7-300/400)                |            |  |
|                  | DB S7 Date_and_Time:                                                               | Uhrzeit in DB im Date and Time-Format                           |            |  |
|                  | DB S7 LDT:                                                                         | S7-1500: Uhrzeit in $\overline{DB}$ im $\overline{L}DT$ -Format |            |  |
|                  | DB S7 DTL:                                                                         | S7-1x00: Uhrzeit in DB im DTL-Format                            |            |  |
|                  | DB binär:                                                                          | Uhrzeit in DB, Binär                                            |            |  |
|                  |                                                                                    | Jahr:                                                           | Word       |  |
|                  |                                                                                    | Monat:                                                          | Byte [112] |  |
|                  |                                                                                    | Tag:                                                            | Byte [131] |  |
|                  |                                                                                    | Wochentag:                                                      | Byte [06]  |  |
|                  |                                                                                    | Stunde:                                                         | Byte [023] |  |
|                  |                                                                                    | Minute:                                                         | Byte [059] |  |
|                  |                                                                                    | Sekunde:                                                        | Byte [059] |  |
|                  |                                                                                    | Sommerzeit:                                                     | Byte [01]  |  |
|                  |                                                                                    | Aktualisiert:                                                   | Byte [01]  |  |
|                  | DB ASCII:                                                                          | Uhrzeit in DB, ASCII                                            |            |  |
|                  |                                                                                    | Jahr:                                                           | 4 Char     |  |
|                  |                                                                                    | Monat:                                                          | 2 Char     |  |
|                  |                                                                                    | Tag:                                                            | 2 Char     |  |
|                  |                                                                                    | Stunde:                                                         | 2 Char     |  |
|                  |                                                                                    | Minute:                                                         | 2 Char     |  |
|                  |                                                                                    | Sekunde:                                                        | 2 Char     |  |
|                  |                                                                                    | Sommerzeit:                                                     | Byte [01]  |  |
|                  |                                                                                    | Aktualisiert:                                                   | Byte [01]  |  |
| Baustein-Nummer: | Bei DB-Parameter Nummer des                                                        | Datenbausteins                                                  |            |  |
| D 4 000 4        | Dei DD Demensten Offert dem Zeitinfermertien                                       |                                                                 |            |  |

Baustein-Offset: Bei DB-Parameter Offset der Zeitinformation

Mit "Speichern" wird der Eintrag übernommen und die Eingabe abgeschlossen, mit "Schließen" ohne Speichern das Fenster geschlossen.

In der Übersicht sieht man die festgelegten Stationen:

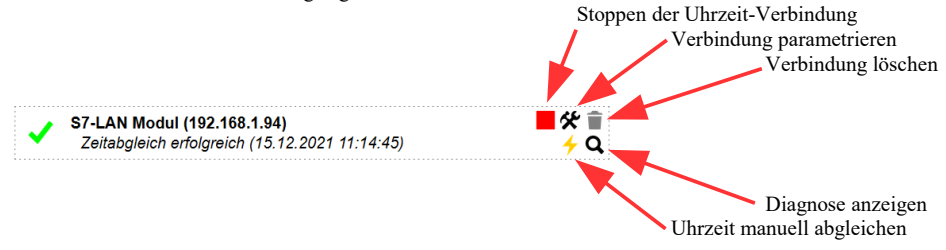

Stationen mit hellgrauem Hintergrund sind gestoppt, hier wird keine Uhrzeit aktualisiert:

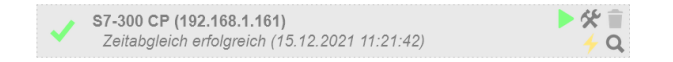

Mehr zu diesem Produkt befindet sich im Download-Bereich auf der Produktseite.

(c) copyright 2000-2024 by TPA

### Menübaum Webseite:

+ Produkte / Doku / Downloads + Hardware + Uhrzeit + S5/S7-TimeServer

### **QR-Code Webseite:**

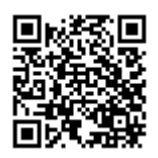

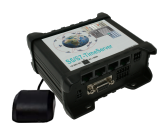

Bitte vergewissern Sie sich vor Einsatz des Produktes, dass Sie aktuelle Treiber verwenden.

Einsatz vor Ort und PC-Adapter vergessen?

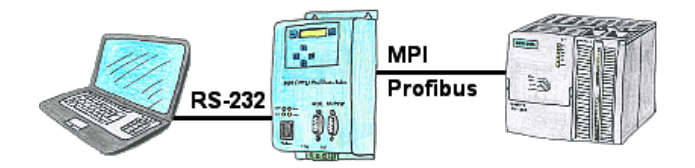

Über das MPI/PPI/Profibus-Modem können Sie sich direkt mit Ihrem PC/Laptop seriell anbinden und somit ohne einen PC-Adapter oder sonstige S7-Programmierkabel direkt mit der Steuerung kommunizieren.

Kommunikation mit Steuerungen ohne Kenntnis des spezifischen Protokolls

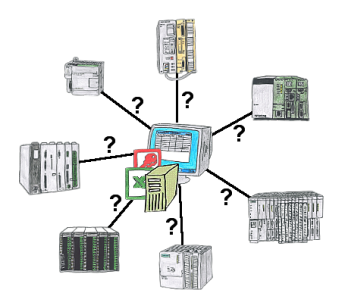

Wer kennt nicht das Problem für eine Produktionsauswertung fehlen noch Daten, die in der Steuerung abgelegt sind. Ohne SPS-spezifische Programmierpakete kommt man an die Daten nicht ran und der Software-Techniker hat gerade keine Zeit.

Eine einmalige Änderung am Auswerte-Tool, die SPS-spezifische DLL-Datei eingebunden (auch bei Excel, Access,...) und es stehen Funktionen zum Lesen und Schreiben von Daten der Steuerung zur Verfügung.

### Datensicherung S7-SPS über MPI/Profibus auf USB-Stick

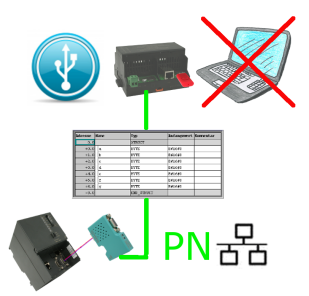

S7-SPS getriggerte DB-Sicherung/-Wiederherstellung ohne zusätzlichen PC über MPI/Profibus auf USB-Stick

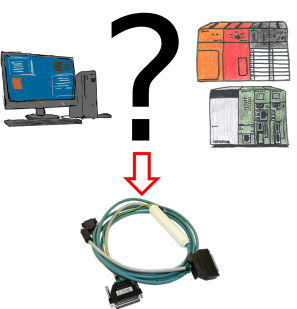

Änderungen an Mitsubishi-SPSen aber kein Interface-Kabel?

Mit dem SC09-Kabel verbinden Sie PC mit der Mitsubishi MELSEC FX & A-Serie. Jede SPS mit RS-422-Schnittstelle kann angeschlossen werden. Inklusive Adapterkabel für 8poligen DIN-Anschluss, fest angebunden so dass er nie vergessen werden kann. Ein Kabel für beide Typen, universell an die Mitsubishi-SPS.

## S7-1200/1500 an S7-300/400 (MPI/DP)

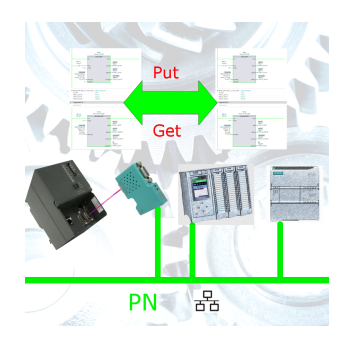

S7-PN-Steuerung an S7-Steuerung mit MPI/Profibus über Netzwerk koppeln